# INSTALLING DRIVERS

Connecting Your Windows Computer to the Printer

# Installing Drivers on Windows Computers

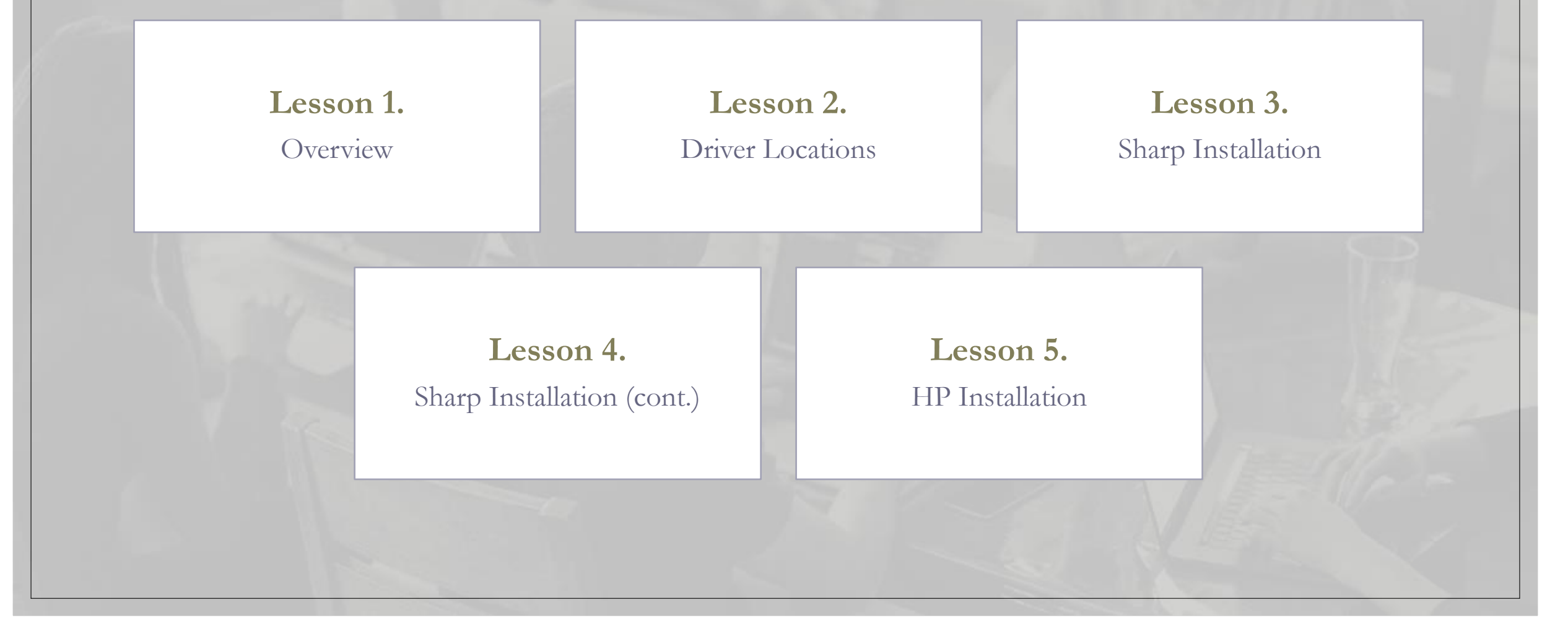

# Installing Drivers on Windows Computers

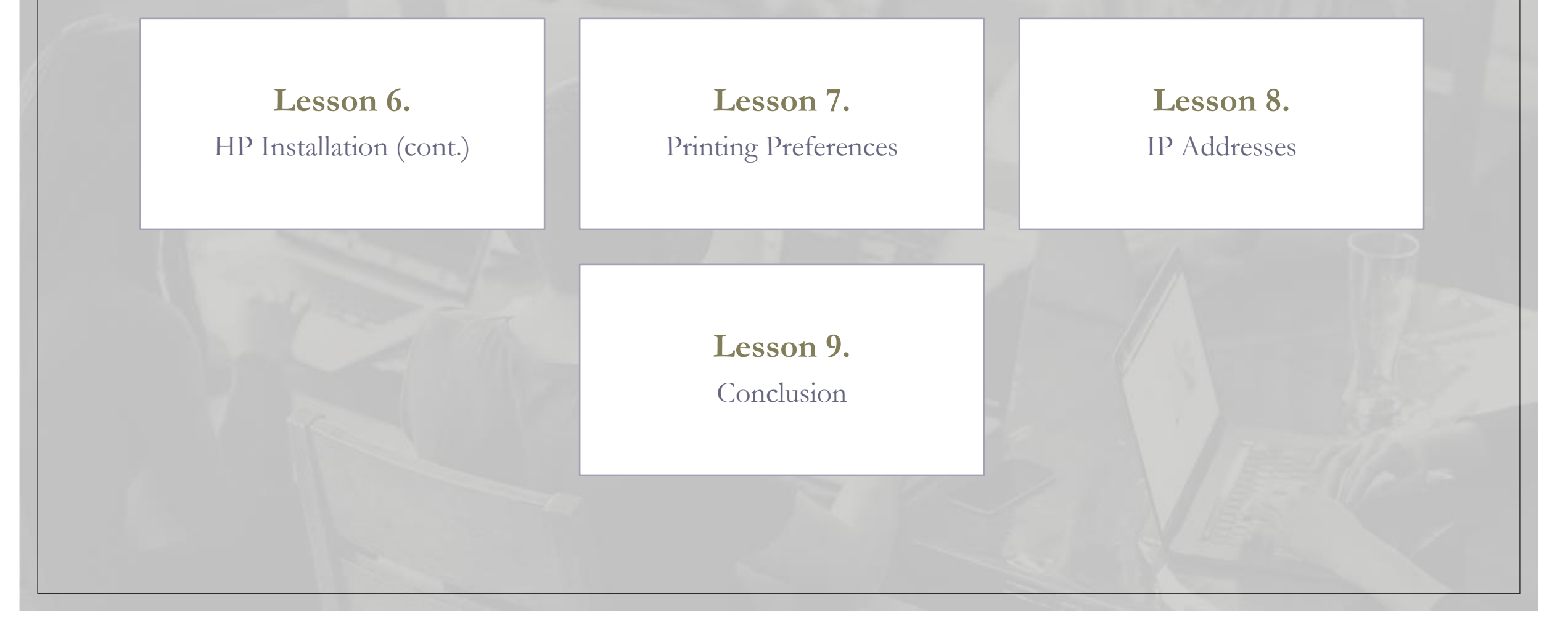

#### Overview

#### We will cover these skills:

- Installing drivers on Windows computers.
- The difference between Sharp and HP drivers.
- What if the drivers can't find the IP Address?
- How do I change the default presets to the printer?

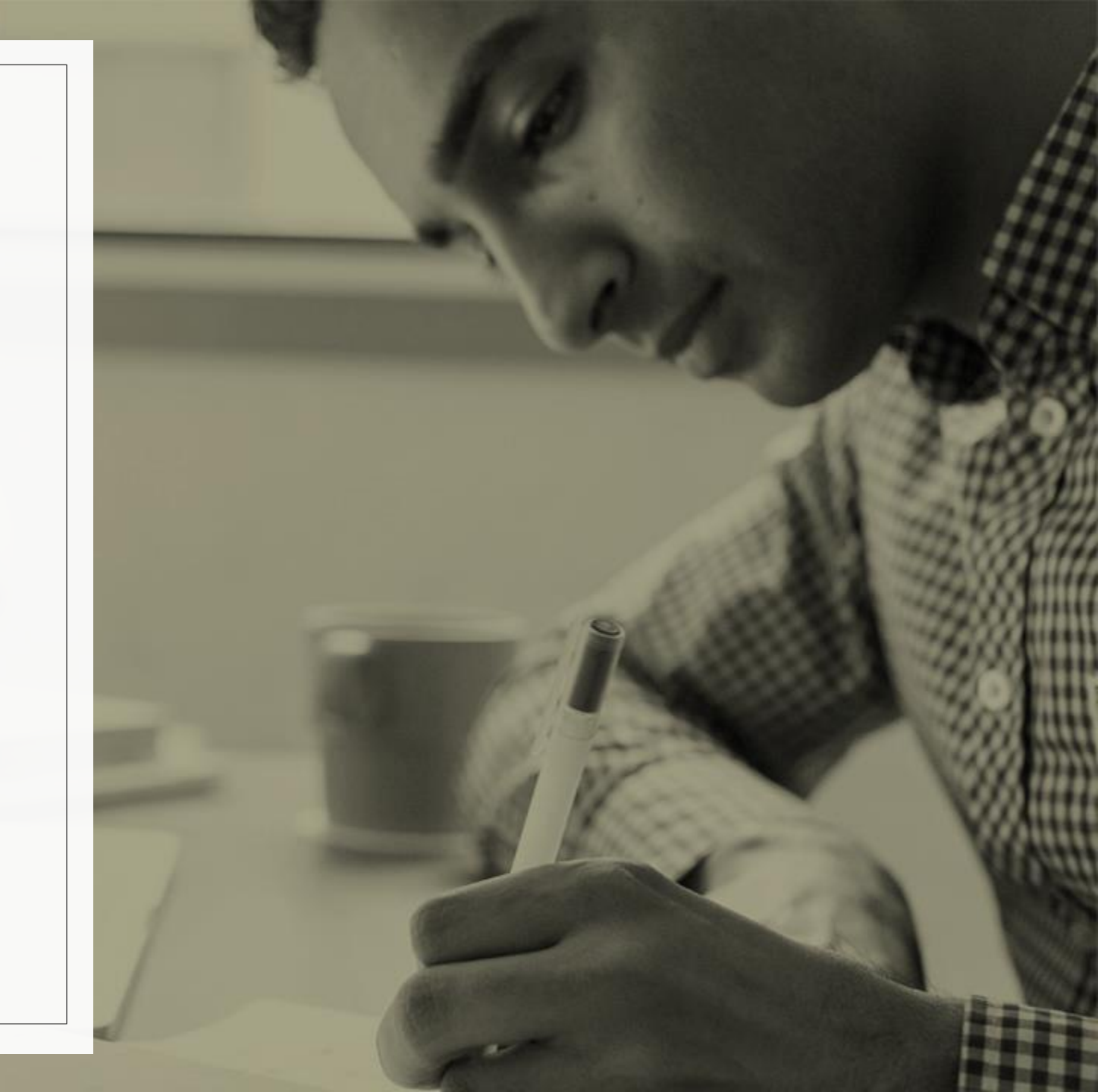

### Course Progress

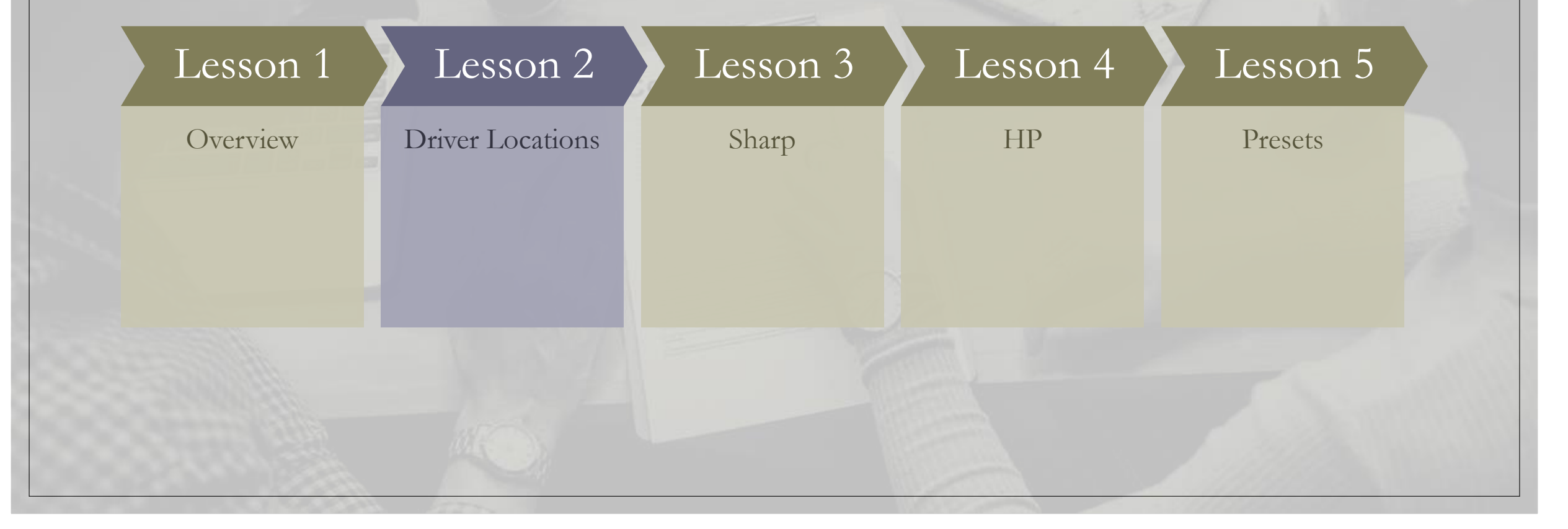

#### Driver Locations

#### What is the easiest way to find drivers?

- Les Olson has direct links to the manufacturer's websites for safe and reliable downloads.
- We encourage our customers to find the correct drivers through a simple and refined process starting on our LesOlson.com webpage.

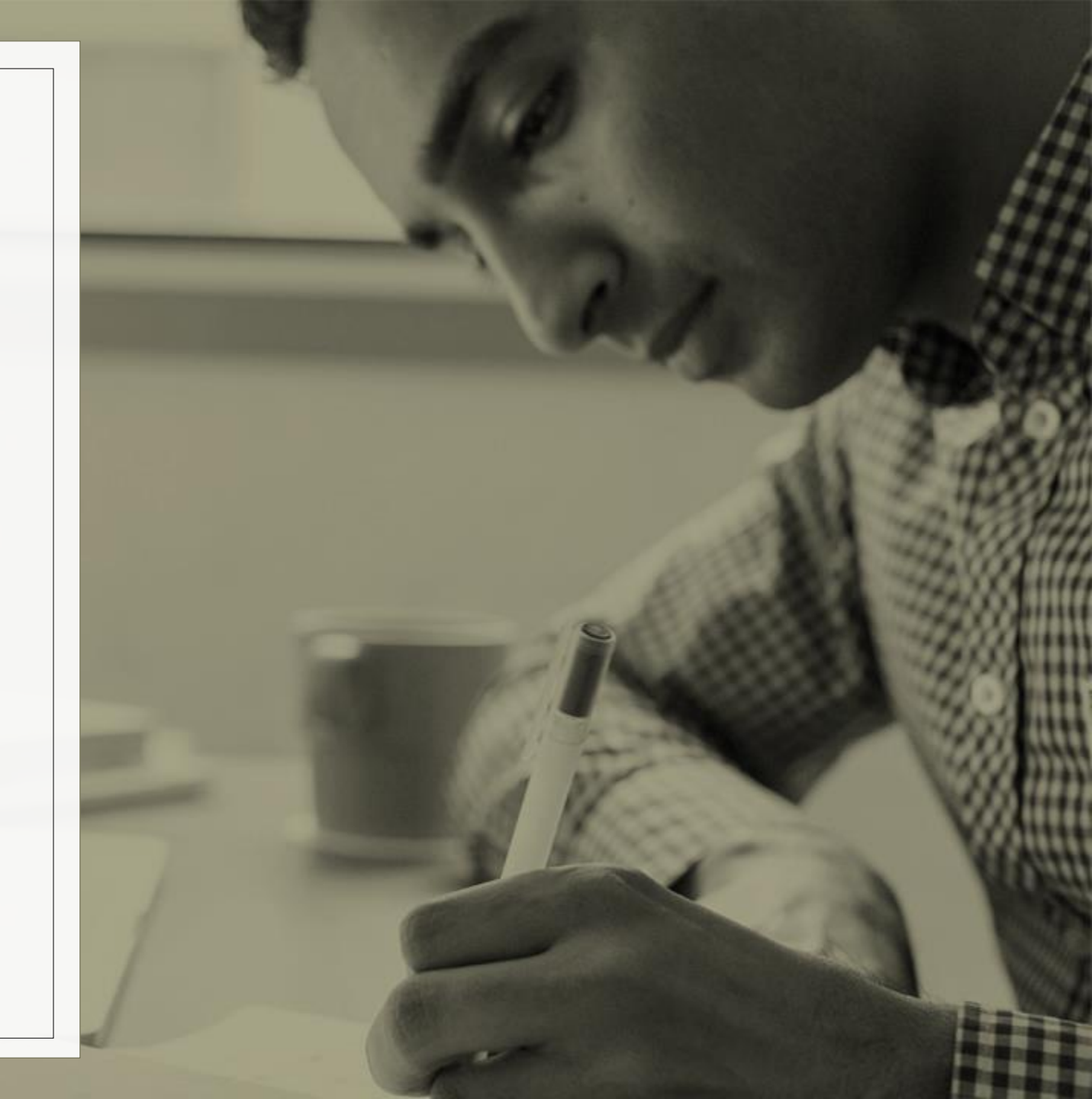

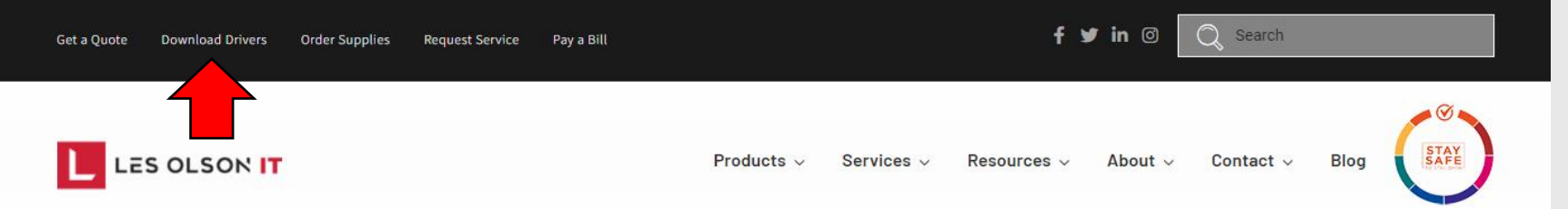

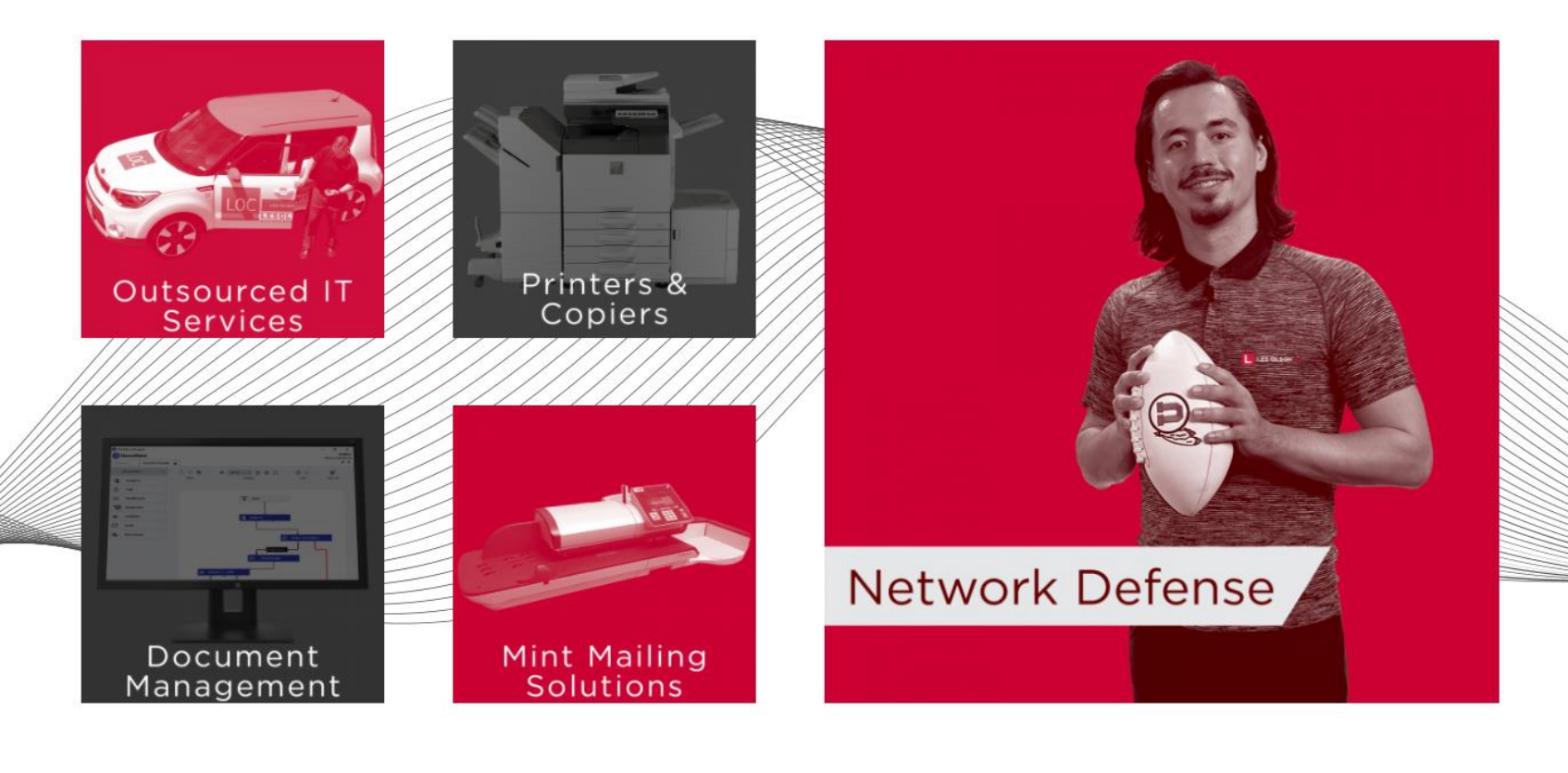

### Where do I Find the Drivers?

- Go to LesOlson.com
- In the top left, click on Download Drivers.

#### Select Your Brand of Printer

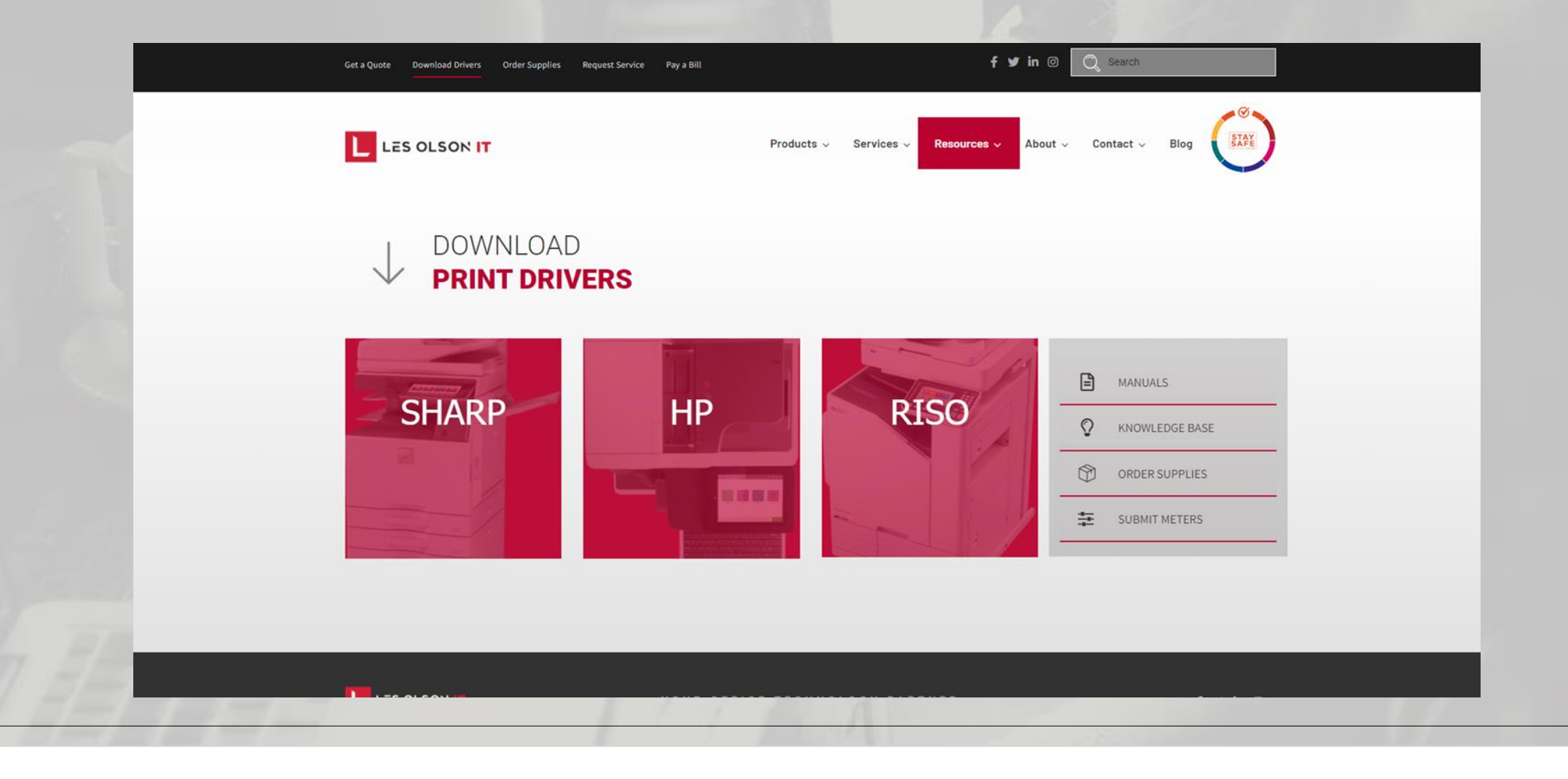

### Course Progress

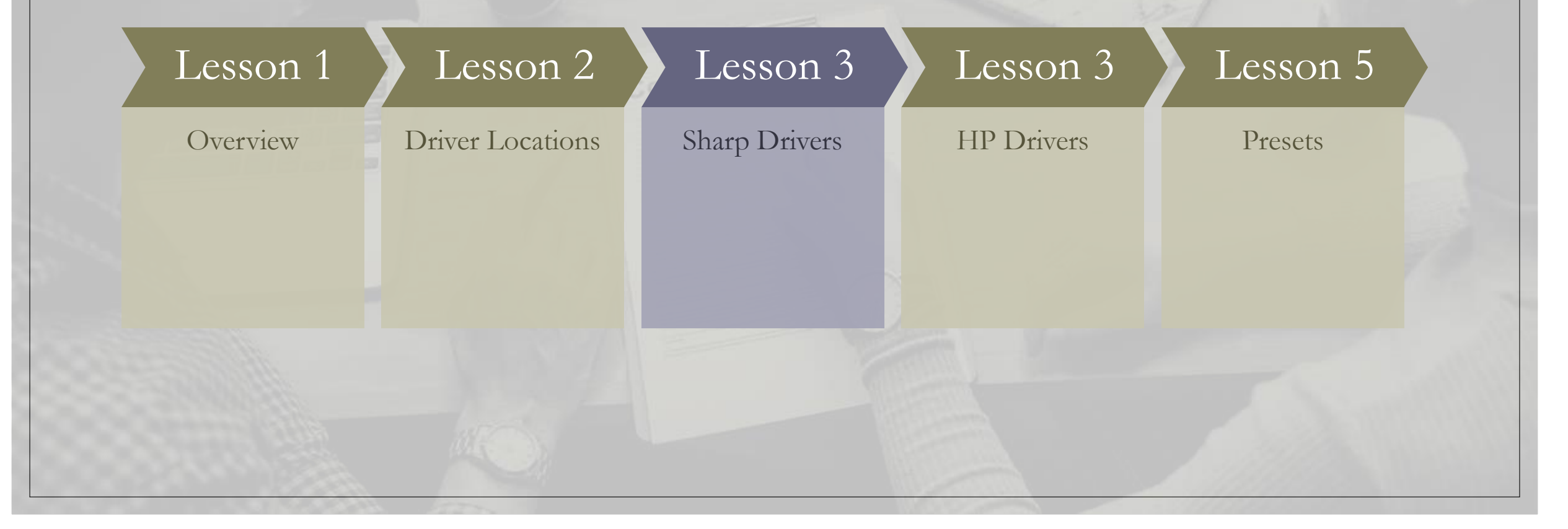

#### Download Drivers, Software, Manuals & Brochures

Use the filters below to find the latest downloads for your Sharp business products. Available download types include:

- Drivers and Utilities
- Awards
- Literature (Brochures and Specification Sheets)
- Manuals
- Software
- Product Safety Documentation

| Product Category:     |  |
|-----------------------|--|
| MFPs                  |  |
| Product:              |  |
| MX-3070N              |  |
| File Type:            |  |
| Drivers and Utilities |  |
|                       |  |

Windows 10<sup>®</sup> Documentation

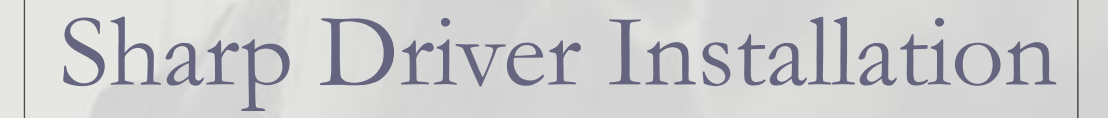

- Product Category will be MFPs
- Product will be the model of the printer that you are connecting to.
- File type will be **Drivers and Utilities**
- Once the three fields are filled out, hit the blue **Search** button.

#### What File Do I Choose?

- WHQL Windows Hardware Quality Labs.
  - Microsoft has provided a digitally signed certificate for the driver version.
  - If available, will be the best option.
- Modern computers are generally 64-bit Operating Systems.
  - If you want to double-check, look at your System Information.
- If WHQL is not listed under a dedicated package for your OS, choose an option with PCL6 or PCL drivers listed under your OS version.

| Name                                                          | Description                                  |          |
|---------------------------------------------------------------|----------------------------------------------|----------|
| Windows 32 bit WHQL DS Driver Package Software for M<br>3070N | X- Contains: WHQL PCL, PS, PPD Print Drivers | Download |
| Windows 64 bit WHQLOS Driver Package Software for M<br>3070N  | X- Contains: WHQL PCL, PS, PPD Print Drivers | Download |
| Windows Software Option Package 32/64 Bit OS                  | Contains: PC Fax Print Drivers               | Download |
| Windows 32/64 Bit OS Driver Package                           | Contains: PCL Print Driver                   | Download |
| Windows WHQL TWAIN OS Driver Package Software for<br>MX-3070N | WHQL TWAIN Drivers                           | Download |
| Linux/Cups PPD for MX-3070N                                   | Contains:Linux/Cups PPD                      | Download |
| Windows 32 Bit OS Driver Package                              | PCL, PS, PPD Drivers                         | Download |
| Windows 64 Bit OS Driver Package                              | Contains: PCL, PS, PPD Drivers               | Download |
| Windows 32 bit & 64 Bit OS Driver Package                     | PCL6 V4 Print Driver                         | Download |
| Windows Software Option Package 32/64 Bit OS                  | High Speed TWAIN Driver                      | Download |
| Windows Software Option Package 32/64 Bit OS                  | TWAIN Driver                                 | Download |
| Windows WHQL 32Bit - 64 Bit OS Driver Package                 | WHQL V4 PCL6 Print Driver                    | Download |
| Linux/ Cups PPD                                               | Linux/ Cups PPD                              | Download |

#### Installation

- Download the file that pertains to your system.
- Click into the folder. (No need to un-Zip the file)
- Click the Application file to run the installer.
- Hit run to continue to the installer

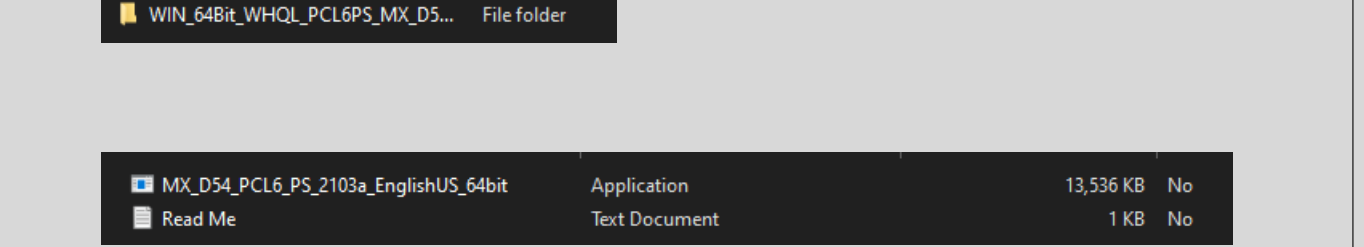

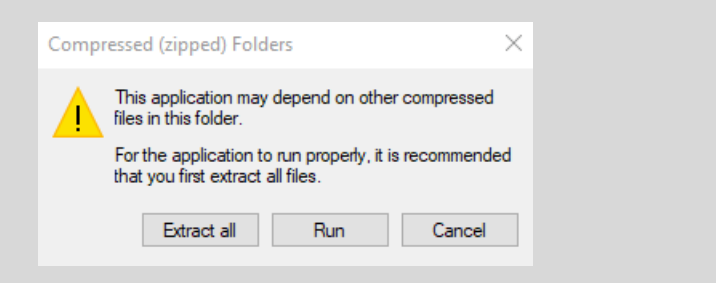

📕 WIN\_64Bit\_WHQL\_....zip 🔷

• Hit Next to confirm Destination Location

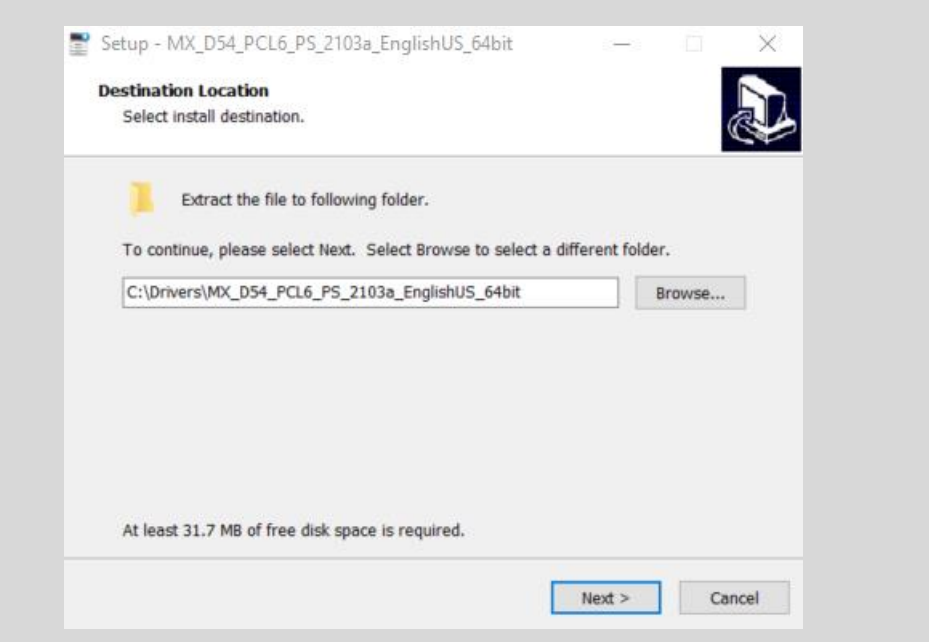

• If prompted, select Add a new Sharp printer.

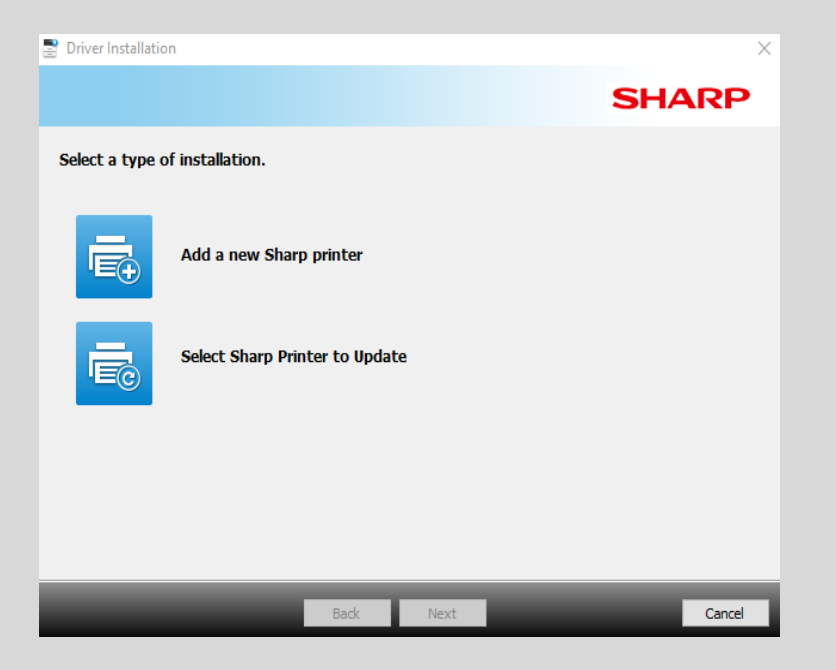

#### • Select Standard installation to continue.

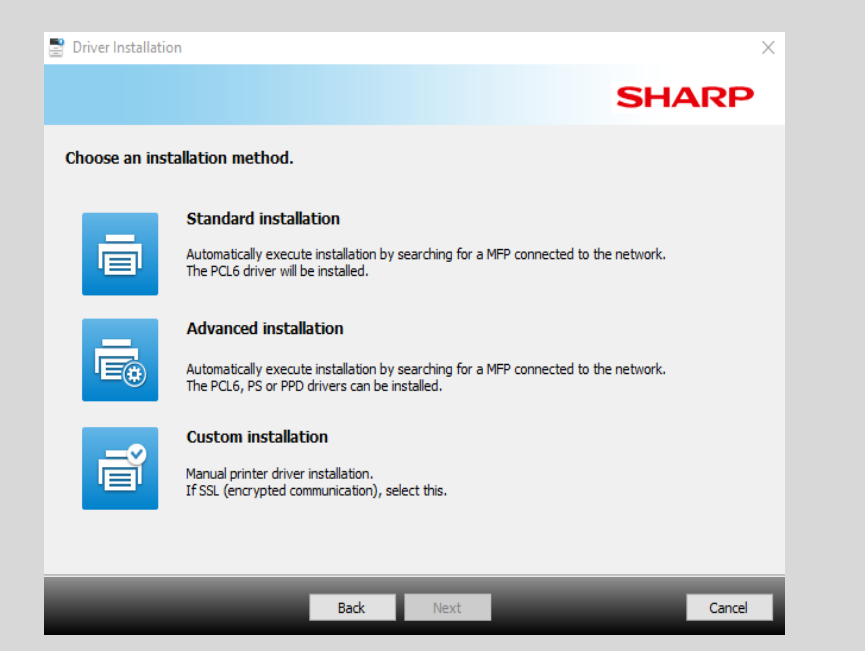

• The installer will now search your network for the printer that will connect with your drivers.

| 🖁 Driv | er Installation    |                   |         |            | >                 |
|--------|--------------------|-------------------|---------|------------|-------------------|
|        |                    |                   |         | 5          | SHARP             |
| Sele   | ct a MFP to instal | l from the list.  |         |            |                   |
|        | Product name       | Name              | Name or | IP Address | Mac Address       |
|        | SHARP MX-7090N     | iver Installation |         | ×          | F0-9F-FC-61-0E-72 |
|        |                    | 31×               | Cancel  |            |                   |
| <      |                    |                   |         |            | >                 |
|        | Specify C          | Condition         |         | Re-search  |                   |
|        |                    | Back              | Next    |            | Cancel            |

- Select your printer and hit Next.
  - If there are duplicate entries for the same printer, just select one.

| 🖁 Driv | ver Installation          |           |                           |                   |
|--------|---------------------------|-----------|---------------------------|-------------------|
|        |                           |           | :                         | SHARP             |
| Sele   | ect a MFP to install from | the list. |                           |                   |
|        | Product name              | Name      | Name or IP Address        | Mac Address       |
|        | SHARP MX-7090N            |           | fe80::f29f:fcff:fe61:e72  | E0-9E-EC-61-0E-7  |
|        | SHARP MX-3570N            |           | fe80::2631:84ff:fe35:5a77 | 24-31-84-35-5A-77 |
|        | SHARP MX-3570N            |           | 10.0.2.88                 | 24-31-84-35-5A-77 |
|        | SHARP MX-7090N            |           | 10.0.3.70                 | F0-9F-FC-61-0E-72 |
|        | SHARP MX-B350P            |           | 10.0.1.20                 | F0-9F-FC-02-C8-F: |
|        | SHARP MX-3070N            |           | SC99C8A6                  | 24-31-84-99-C8-Af |
| <      |                           |           |                           | >                 |
|        | Specify Condition         | n         | Re-search                 |                   |
|        |                           | Back      | Next                      | Cancel            |

• Make sure the box next to Run the Autoconfigure is checked and select Next.

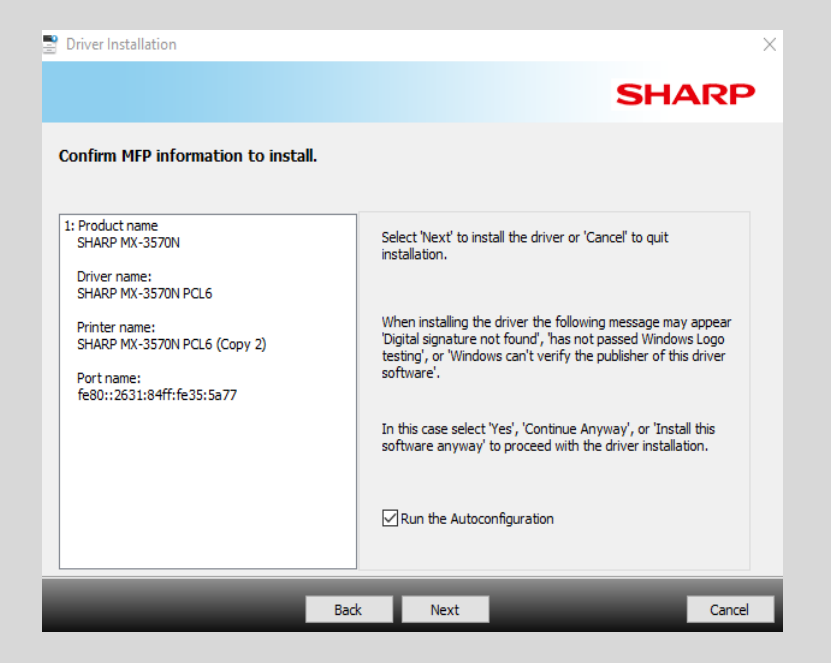

- The printer should now be connected to your computer!
  - You can Print a test page, or just finish up by selecting Finish.

| Driver Installation                                 | ×      |
|-----------------------------------------------------|--------|
|                                                     | SHARP  |
| The installation of the SHARP software is complete. |        |
|                                                     |        |
| Set as default printer                              |        |
| SHARP MX-3570N PCL6 (Copy 2)                        |        |
|                                                     |        |
|                                                     |        |
|                                                     |        |
| Print test page                                     |        |
|                                                     |        |
|                                                     | Finish |
|                                                     | Thist  |

### Course Progress

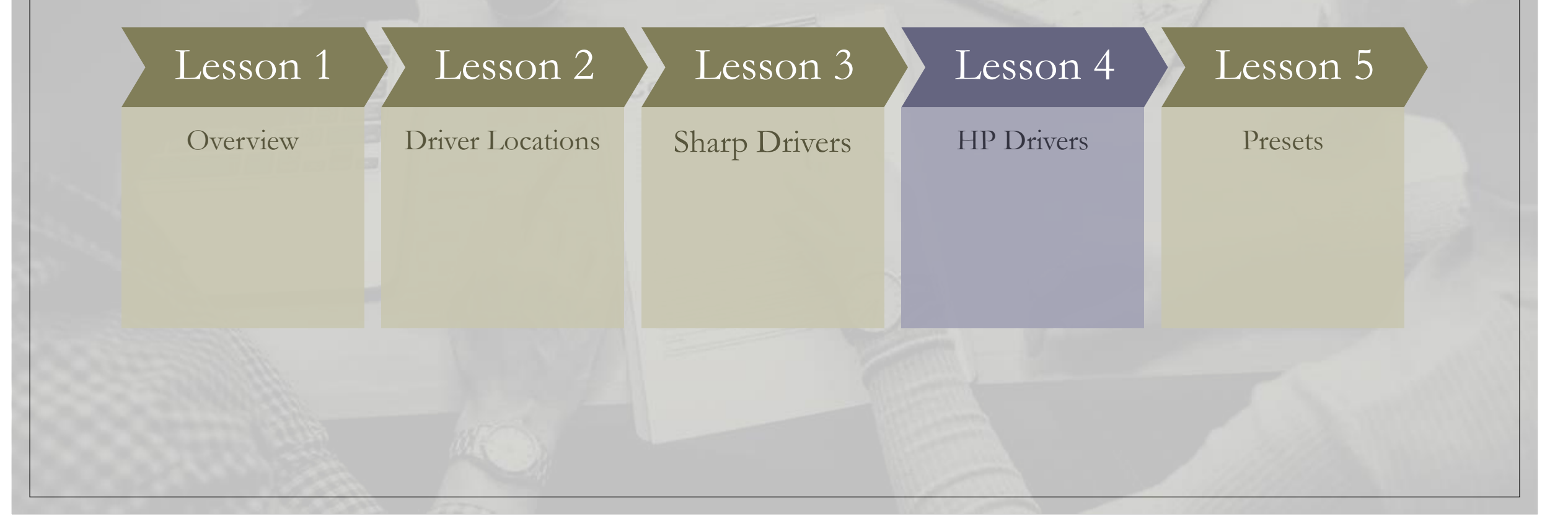

#### HP Customer Support - Software and Driver Downloads

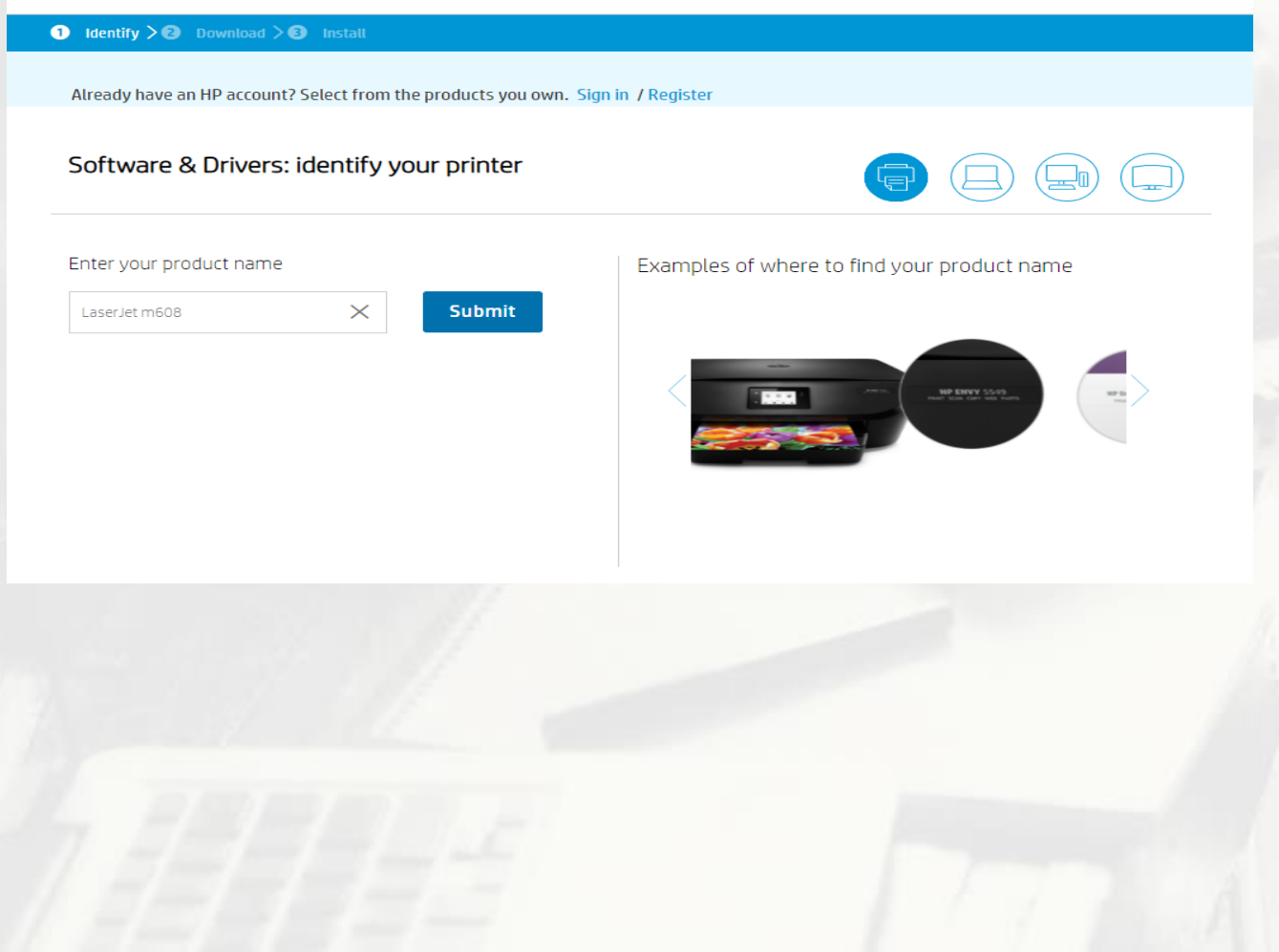

#### HP Driver Installation

- Enter all or part of your product name.
- Click the correct model of printer from the drop-down window or hit submit.

#### What File Do I Choose?

- The top option will generally be the one that you will want to choose.
  - Otherwise, try to find one that mentions Driver Installation Software or Full Software Solution.
- Try to avoid Basic or Universal Drivers as they do not provide access to the full capabilities to the printer!
- Once you have found your Driver package, select Download.

| Software and drivers for<br>HP LaserJet Enterprise M608                                                        | O <b>r</b><br>series         |                 |                |                          |
|----------------------------------------------------------------------------------------------------|------------------------------|-----------------|----------------|--------------------------|
| Choose a different product series<br>Detected operating system: 📲 Windows 10                                   | (64-bit) Choose a d          | different OS    |                | <br>1<br>1               |
| × All drivers                                                                                                  |                              |                 |                | Filter By Importance 🗸 🗸 |
| Open all                                                                                                    | Version                      | File size       | Release date 👙 |                          |
| ➤ Driver-Product Installation                                                                                  | n Software <mark>(</mark> 3) |                 |                |                          |
| Recommended <ul> <li>HP LaserJet Enterprise M607/M60</li> <li>8/M609 Printer Full Software Solution</li> </ul> | 43.5.2519                    | 158.7 MB        | Nov 23, 202    | 1 😃 Download             |
| + Basic Drivers (2)                                                                                            |                              |                 |                |                          |
| + Driver-Universal Print Driv                                                                                  | ver (2)                      |                 |                |                          |
| + Driver-Universal Print Driv                                                                                  | ver for Manage               | ed Services (2) |                |                          |
| + Firmware (2)                                                                                                 |                              |                 |                |                          |
| + Software (1)                                                                                                 |                              |                 |                |                          |
| + Software-Universal Print I                                                                                   | Driver (1)                   |                 |                |                          |
| + Software-Utility (1)                                                                                         |                              |                 |                |                          |
| + Utility (1)                                                                                                  |                              |                 |                |                          |

#### Installation

- The driver will begin its download on your computer.
- Once the download has finished, click on the application to run the installer.

|                                                | HP Customer Support - Software a                                                                                                    | and Driver Downloads                                                     |
|------------------------------------------------|----------------------------------------------------------------------------------------------------|--------------------------------------------------------------------------|
|                                                | Support Home Products 🗸 Software and Drivers Diagnosti                                                                                                    | ostics 🧹 Contact Us 🛛 Business Support 🧹 My HP Account 🧹                 |
|                                                | Identify > 2 Download > 3 Install                                                                                                    | <ol> <li>Product Homepage</li> </ol>                                     |
|                                                | Once files have downloaded, you'll need to install<br>them.<br>Locate the file within your browser window and double-click it to<br>begin installation.<br>The file can also be located in the 'Downloads' folder on your computer.<br>We recommend restarting your computer after installation | all Click on file                                                        |
|                                                | Download list<br>HP LaserJet Enterprise M608 series<br>Download more drivers                                                                                                    |                                                                          |
|                                                | File                                                                                                    | File size File Name                                                      |
| Here's your file.                              | HP LaserJet Enterprise M607/M608/M609 Printer Full Software Solution                                                                                                    | on 158.7 MB Full_Webpack-43.5.2519-LJM607-M608-<br>M609_Full_Webpack.exe |
| install                                        | Suggested resources and services                                                                                                    |                                                                          |
| Full_Webpack-43.5exe<br>717/159 M8 6 secs left |                                                                                                    |                                                                          |

• Make sure your device is plugged in, turned on, and connected to your network or computer via USB!

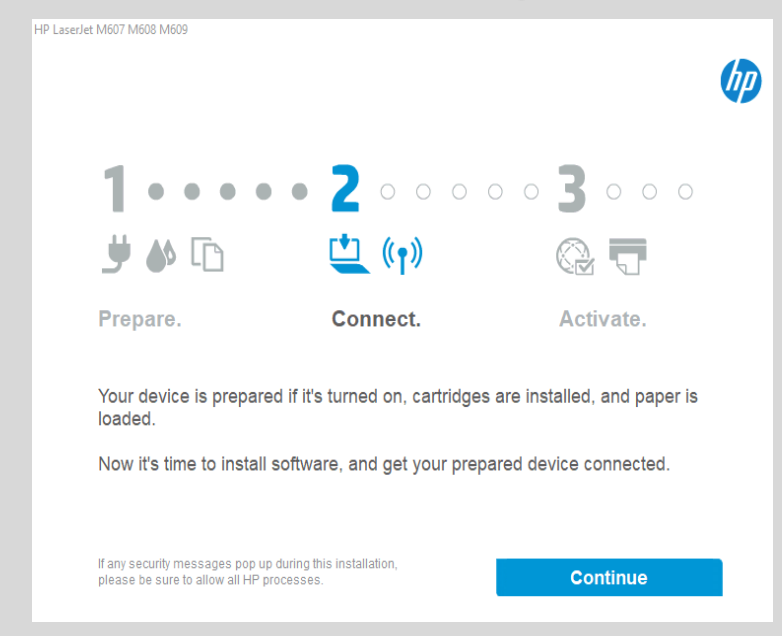

• Once the printer is ready, select Continue.

• If prompted, select Connect a new device.

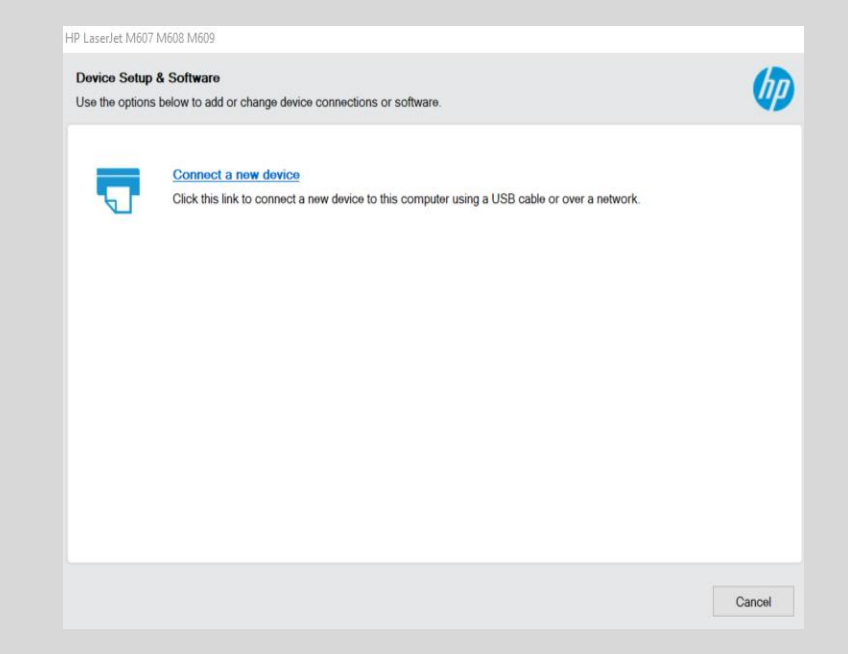

• Select your connection type from the list and hit Next

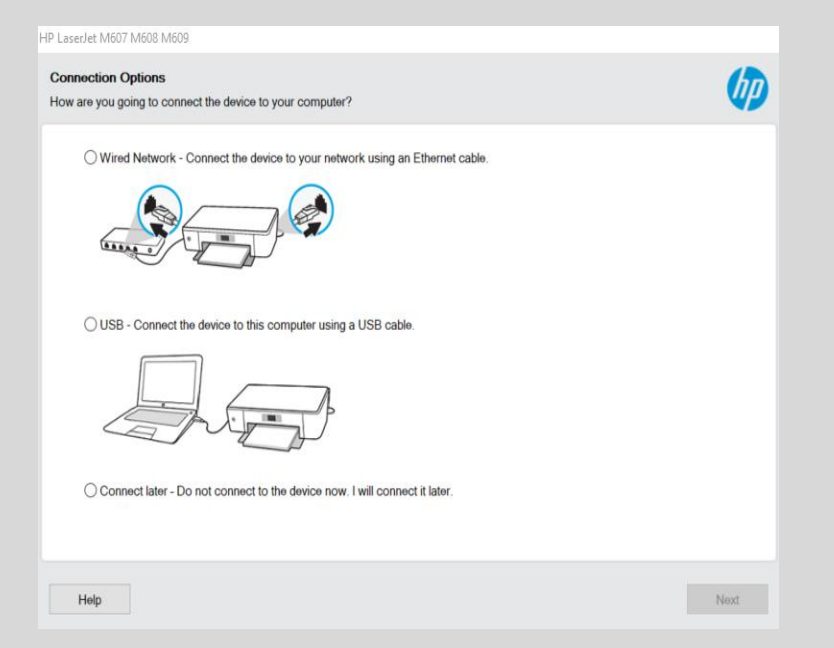

• Select your printer from the list and hit Next again.

| Checking network environment | 0                     |              |  |
|------------------------------|-----------------------|--------------|--|
|                              |                       |              |  |
|                              |                       |              |  |
| lect a device to install:    |                       |              |  |
| Devices found on the network | ID Address or heat no | MAC Address  |  |
| HP LaserJet M608             | 10.0.2.160            | 10e7c65fb905 |  |
|                              |                       |              |  |
|                              |                       |              |  |
|                              |                       |              |  |
|                              |                       |              |  |
|                              |                       |              |  |
|                              |                       |              |  |

• The installer will now begin the connection with the printer.

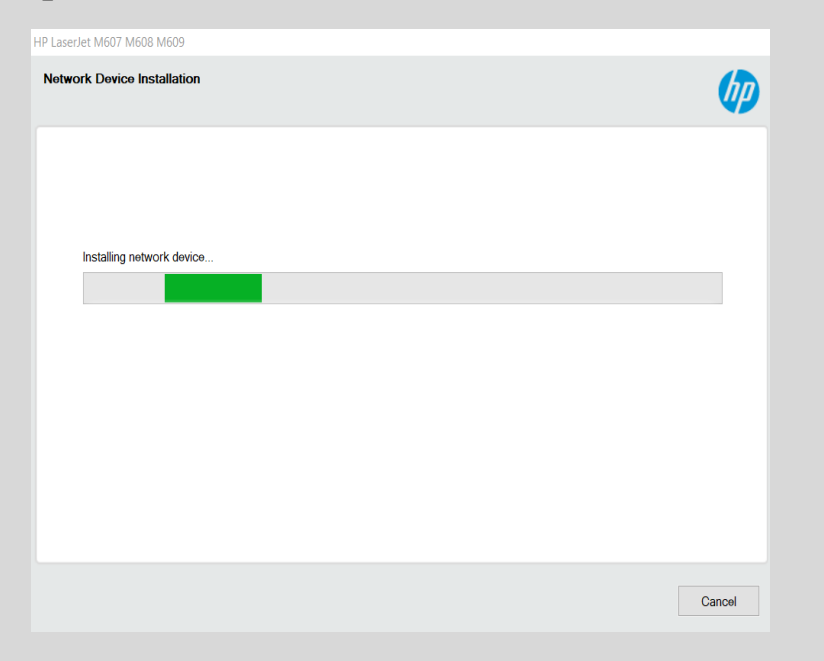

• This information is optional and is solely for HP.

| Information About Your Device                                                |    |
|------------------------------------------------------------------------------|----|
| Thank you for helping HP make better products by providing this information. | wy |
| How will you primarily use this device?                                      |    |
| ) In a home                                                                  |    |
| In a business                                                                |    |
| Please specify                                                               |    |
|                                                                              |    |
|                                                                              |    |
|                                                                              |    |
|                                                                              |    |
|                                                                              |    |

• Once finished with this window, select Next.

• You are now finished!

| HP LaserJet M607 M608 M609 |                                 |            | ×   |
|----------------------------|---------------------------------|------------|-----|
|                            |                                 |            | (hp |
|                            |                                 |            |     |
| 1 • • • •                  | • 2 • • • •                     | • 3 • • •  |     |
| ۵ 🌢 🖞                      | (° ))                           | G 🗖        |     |
| Prepare.                   | Connect.                        | Complete   |     |
| The software is installe   | d and your device is connected  |            |     |
| Click the product short    | cut on the desktop to manage th | e printer. |     |
| Print a test page          |                                 |            |     |
|                            |                                 |            |     |
|                            |                                 | Finish     |     |
|                            |                                 |            |     |

• You can now tell your computer whether you want to Print a test page, Set the printer as your Default Printer, or go on and finish the installation.

### Course Progress

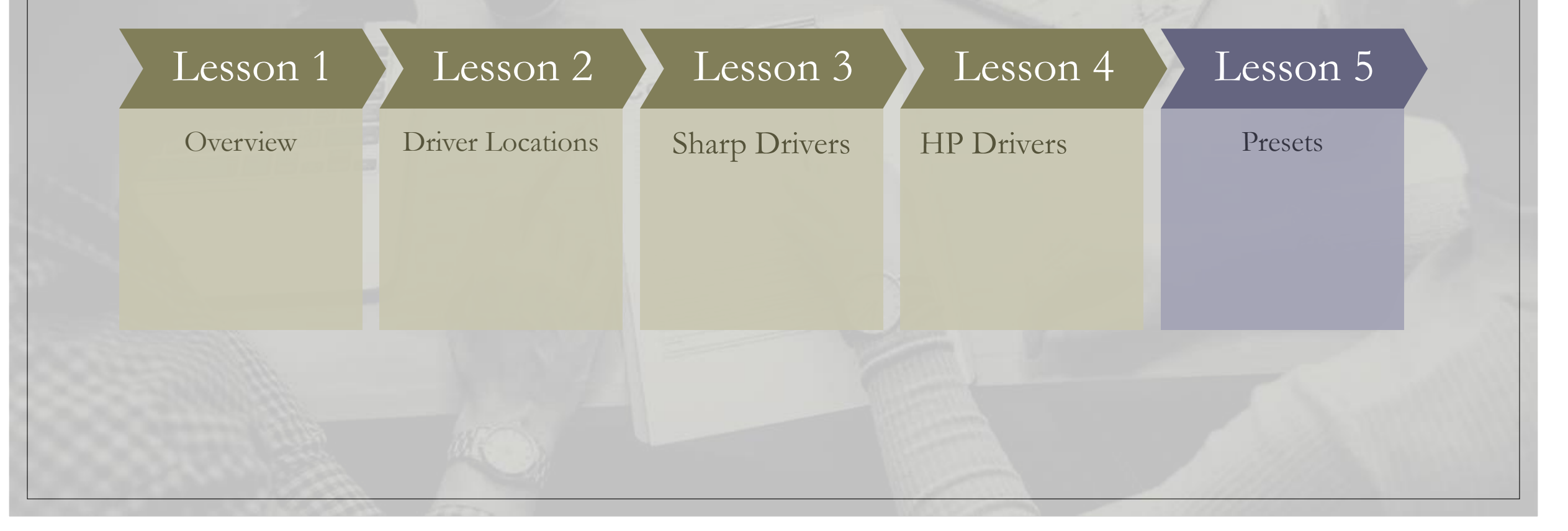

# Printing Preferences / Presets

• These are standard windows for Printing Preferences. Here you can change the presets such as Default Color, 2-Sided Printing, and Paper Size.

| 🖶 SHARP MX-3570N PCL6 (Copy 2) Printing Preferences 🛛 🕹                                                                                                    | 40 HP LaserJet M607 M608 M609 PCL-6 (V4) (Network) >                                                                                                    |
|----------------------------------------------------------------------------------------------------|----------------------------------------------------------------------------------------------------|
| Printing Preferences                                                                                                    | Printing Shortcuts Paper/Quality Effects Finishing Job Storage Advanced                                                                                                    |
| < Main Paper Source A Finishing 12 Layout Standing >                                                                                                    | A printing shortcut is a collection of saved print settings that you can select with a single click.                                                                                                    |
| Favorites:<br>Factory Defaults V Save Defaults                                                                                                    | Printing shortcuts:                                                                                                    |
| Copies: N-Up:<br>1 + - 1 None ~                                                                                                    | General Everyday Printing                                                                                                    |
| Original Size:     8.50 x 11.00 in.     Oxput Size:     8.50 x 11.00 in.     Staple:       Letter     Same as Original Size     Image: Constraints     Image: Constraints     Document Filing:       Orientation:     Settings.     Image: Color Mode:     Color Mode: | Envelopes     Paper sizes:     8.5 x 11.0 inches       Labels     Letter     ~       Printer auto select     ~       Paper type:     Unspecified     ~       Unspecified     ~       Print on both sides: |
| Long Edge    Automatic                                                                                                    | EcoSMART Settings     Yes. flip over     v       Save As     Delete     Reset                                                                                                    |
|                                                                                                    | About Help                                                                                                    |
| OK Cancel Apply Help                                                                                                    | OK Cancel                                                                                                    |

• I recommend familiarizing yourself with this window on whatever printer you may have.

#### What If The Drivers Cannot Find The IP?

• If you receive an error such as these during the installation process, please reach out to the Les Olson Helpdesk team, and we can assist in troubleshooting the process with you.

| Driver Installation                                                                                                    | ×                            | HP Officejet 6800                                                                                                    |             |
|----------------------------------------------------------------------------------------------------|------------------------------|----------------------------------------------------------------------------------------------------|-------------|
|                                                                                                    | SHARP                        | Printer Network Connection<br>Check the network status of the printer.                                                                                                    | Ø           |
| Select a MFP to install from the list.                                                                                                    |                              |                                                                                                    |             |
| Product name Name Name or IP                                                                                                    | Address Mac Address          | 1. Press the Wireless button on the front of the printer (see image on the right).                                                                                                    | ((•))       |
| No MFP found on Network.<br>Check whether MFP is powered on, and sear<br>If it is not still found, specify condition on the<br>condition' settings and search again. | ch them again.<br>e 'Specify | Note: The Wireless button will not display wireless status during printer initialization.<br>Please wait for initialization to complete and then press the button.                                  | .1.         |
|                                                                                                    | ОК                           | <ol> <li>What status do you see at the top of the wireless information screen displayed on the printer?</li> <li>I see a status such as Not Connected or Wireless Off (or I am not sure)</li> </ol> |             |
|                                                                                                    |                              | ◯ I see the status is Connected and the signal strength                                                                                                    |             |
| <                                                                                                    | >                            |                                                                                                    |             |
| Specify Condition                                                                                                    | Re-search                    |                                                                                                    |             |
| Back Next                                                                                                    | Cancel                       | Help                                                                                                    | Next Cancel |

- You can contact us by calling (801)413-2106
- If we do not answer right away, please leave a message, and we will reach back out to you.

#### Conclusion

- Les Olson has direct links to the manufacturer's websites for safe and reliable driver downloads.
- Sharp and HP have made the process streamlined for quick and easy connectivity to their machines.
- If you want to make changes to your Presets, you can find the menu under Printing Preferences.
- If you run into any issues, please reach out and we will assist in the connection process.

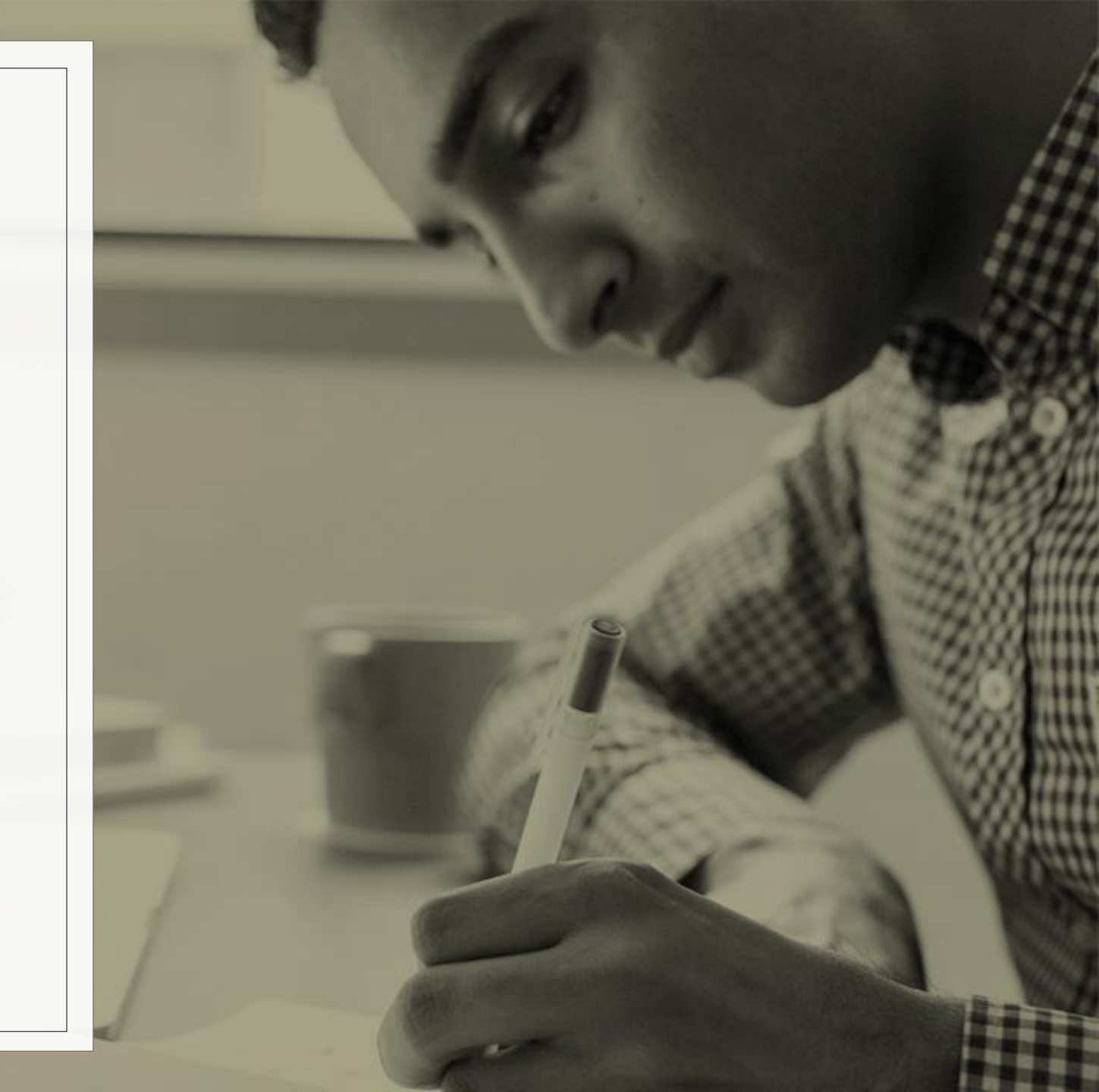

# THANK YOU!

You have successfully downloaded print drivers for your Windows computer!